# Configure Vodafone Cloud Back-up

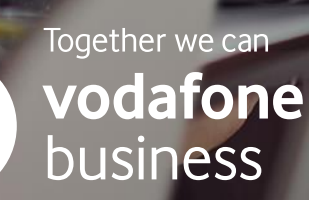

# **First steps and configuration**

### **STEP 1**

STEP 2

Once you have placed your order, we will send you an order confirmation with additional information on how to set up your Vodafone Cloud Backup environment.

You will also receive an email with the

Microsoft 365. Please click on this link.

link to configure your backup for

| ORDER DETAILS                       |                                                       |
|-------------------------------------|-------------------------------------------------------|
| Date:                               | 04/12/2022                                            |
| Order Number:                       | 5162760                                               |
| Developer:                          | Appdirect                                             |
| Product Name:                       | Vodafone Cloud Back-up for<br>Microsoft               |
| Product Edition:                    | Vodafone Cloud Backup voor<br>Office 365 (12 maanden) |
| Product Qunatity:                   | 5                                                     |
| Free Trial Period (if applicable)*: | N/A                                                   |
| Billing Period (if applicable)*:    | monthly                                               |
| Total:                              | EUR 25.00                                             |

If your purchase includes a free trial, you will not be billed during the free trial period. If you do not cancel the service before the trial expiry date, you will receive an invoice for the first billing period after the trial ends.

To access your product, click the button below:

#### Access Product

You can also access your product using this link: <u>https://marketplace.vodafone.nl/myapps</u> To manage your subscription and add users, visit:https://marketplace.vodafone.nl/account/apps/ Sincerely, Vodafone Nederland Team

#### Configure your order

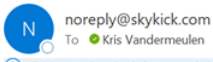

 ③
 ← Reply
 ≪ Reply All
 → Forward
 III
 ...

 Thu 24/08/2023 08:35
 Thu 24/08/2023 08:35

 ...
 ...
 ...

#### i Click here to download pictures. To help protect your privacy, Outlook prevented automatic download of some pictures in this message.

Dear Kris Vandermeulen

Thank you for placing your order with SK Partner Lab 01 .

We need a few more pieces of information to get the order underway. Click on the following link that directs you to the page where you will be able provide the necessary information.

#### Configure your order!

Please get in touch with your contact/agent at SK Partner Lab 01 in case you have any questions.

#### Regards,

SK Partner Lab 01

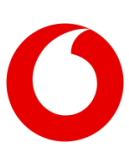

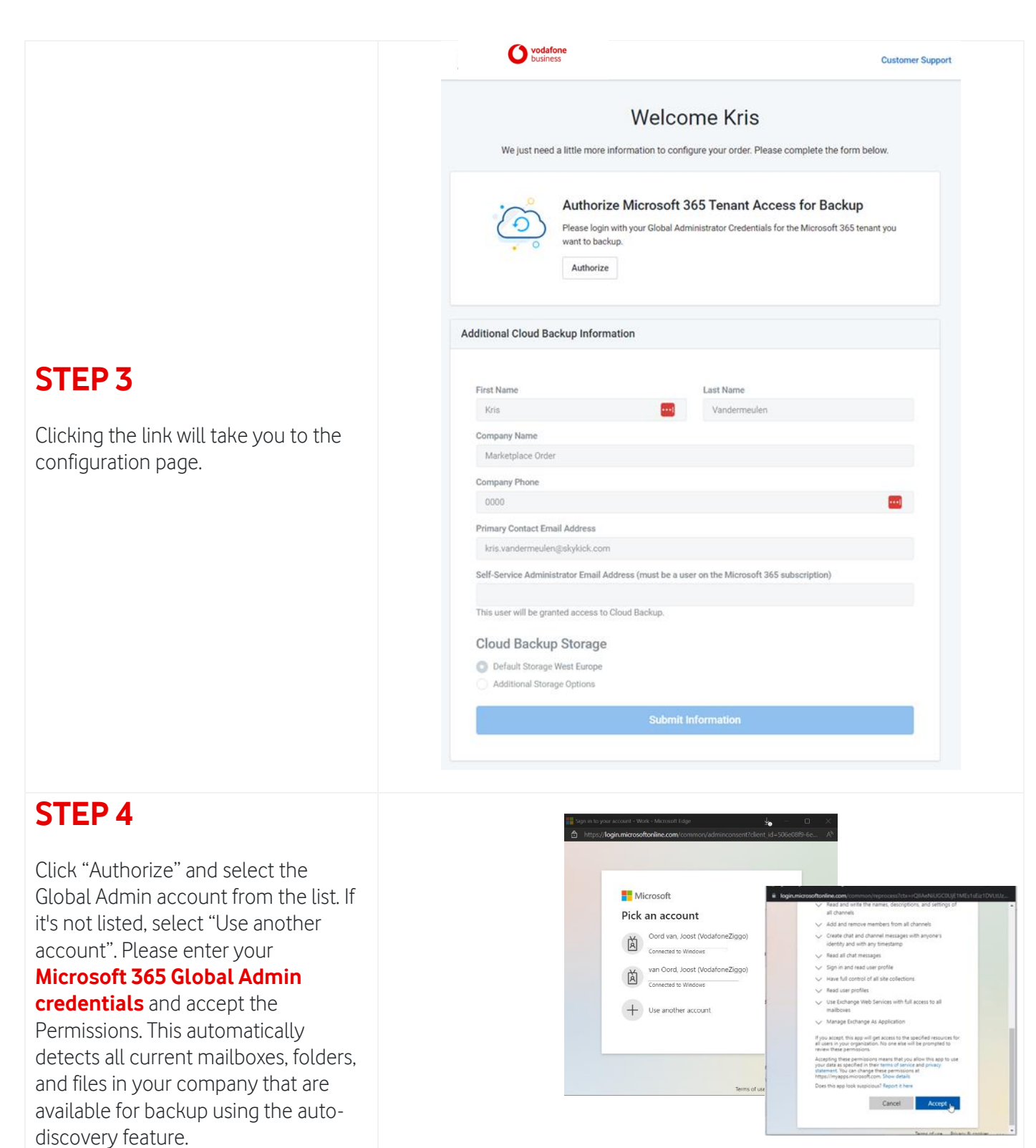

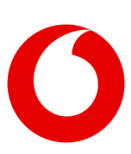

Important instructions:

- If you are backing up SharePoint data, make sure that the global administrator has permissions on all site collections.
- To back up versions in SharePoint and OneDrive for Business, versioning must be enabled for SharePoint and OneDrive for Business.
- The "Primary contact email address" must match the email address you provided when you purchased Vodafone Cloud Backup on the Marketplace (see step 4 "Buy Vodafone Cloud Backup in the Vodafone Marketplace")

vodafone

| S1 | ٢F | Ρ | 5 |  |
|----|----|---|---|--|

In the "Self-Service Administrator Email Address" field, enter the email address of the employee who, as a

#### self-service administrator,

manages the backups for your company. This person needs to be a user in the tenant and gets access to the self-service backup portal. As a storage location for your cloud backup, "Location West Europe" (Dublin / Amsterdam) is selected by default and **recommended as the hosting location**.

|                                                                      | Welcome Kris                                                                                                    |
|----------------------------------------------------------------------|----------------------------------------------------------------------------------------------------|
| We just need a little more inform                                    | mation to configure your order. Please complete the form below.                                                                                     |
| Authorize M<br>Please login with y<br>want to backup.<br>Reauthorize | Aicrosoft 365 Tenant Access for Backup<br>your Global Administrator Credentials for the Microsoft 365 tenant you<br>Backup tenant access authorized |
| tional Cloud Backup Information                                      | n                                                                                                    |
| rst Name                                                             | Last Name                                                                                                    |
| Kris                                                                 | Vandermeulen                                                                                                    |
| ompany Name                                                          |                                                                                                    |
| Marketplace Order                                                    |                                                                                                    |
| ompany Phone                                                         |                                                                                                    |
| 0000                                                                 |                                                                                                    |
| rimary Contact Email Address                                         |                                                                                                    |
| kris.vandermeulen@skykick.com                                        |                                                                                                    |
| elf-Service Administrator Email Address                              | ss (must be a user on the Microsoft 365 subscription)                                                                                               |
| ade                                                                  |                                                                                                    |
|                                                                      | ioft.com                                                                                                    |
| AdeleV@M365x45822542.0nMicroso                                       |                                                                                                    |
| AdeleV@M365x45822542.0nMicroso                                       |                                                                                                    |
| AdeleV@M365x45822542.0nMicroso                                       |                                                                                                    |
| AdeleV@M365x45822542.0nMicroso                                       |                                                                                                    |

Important instructions:

- Type the first 3 letters of a user and select from the dropdown
- Do not Copy Paste an email address
- Only Users discovered in the M365 tenant with an email address will be displayed
- The user selected does not need any special permissions in M365 or Azure AD

Note: The self-service administrator email address must be registered on the same tenant as the global administrator. It must also be an Exchange online mailbox.

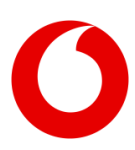

## STEP 6

Once you have clicked on "Submit Information", you will receive a confirmation that the information has been sent successfully.

| Vodafone<br>business Customer Suppr                                                                                                    |
|----------------------------------------------------------------------------------------------------|
| Submitted Successfully                                                                                                    |
| ditional Cloud Backup Information                                                                                                    |
| e information required to start the order for Kris has been successfully submitted. <b>SK Partner Lab 01</b> can now<br>ceed to complete the order.<br>additional information is needed at this time.<br>ank you! |

# **STEP 7**

After completing the previous steps, the self-service administrator can access the **Vodafone Cloud Backup self-service portal** via the following link:

https://vodafoneie.backupmycloud.com/

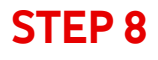

You can log into the self-service portal using the M365 Credentials of the Self Service Admin.

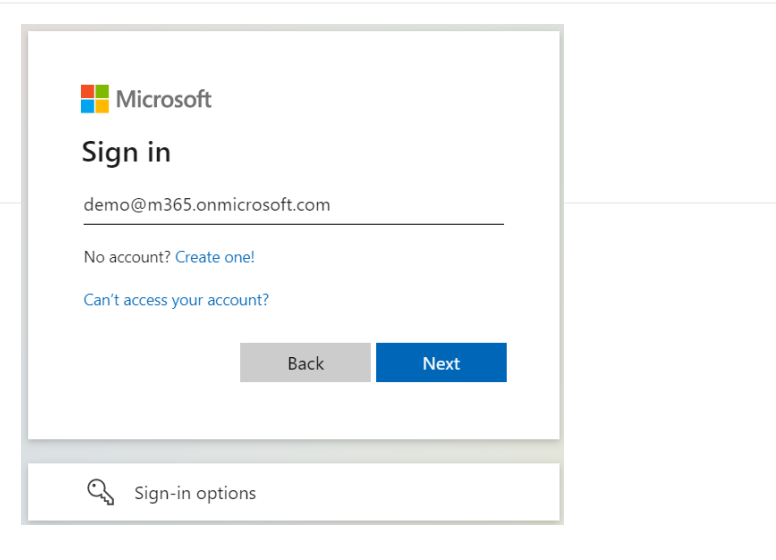

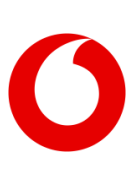

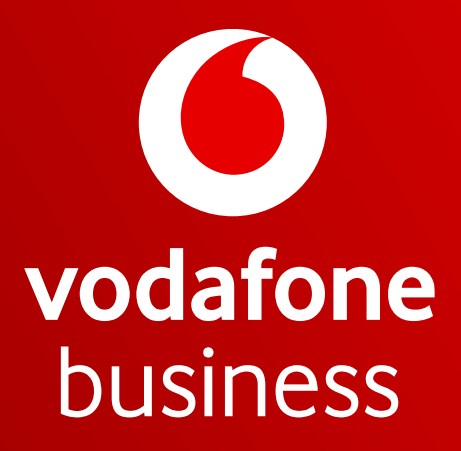

Together we can